## Creating a single MPG4 output

Apr 2020

2024/06/02 16:35

In this example we will look at how to create a single MPG4 output from an input file. This guide assumes that you have a working MK Encoding on Demand and have some local or shared files to encode. This guide also assumes you have used MK products before and are at least a little familiar with the Controller interface.

The configuration of the Encoding on Demand server is done in two distinct steps:

1. Service Configuration. A service configuration holds all of the video processing settings. So for instance a service called '4\_Profile\_ABR' would be configured to take take an input and create four Video and an audio for use in ABR output. The output location would be specified along with a manifest. However this service configuration knows nothing about the input.

2. Jobs. Once you have created a Service, you can enter that service and create 'Jobs'. So evertime you wanted a 4 Service ABR output, you would add a new job, and define what source file you want to be encoded.

## Log in to the MKEO to see the normal Controller view.

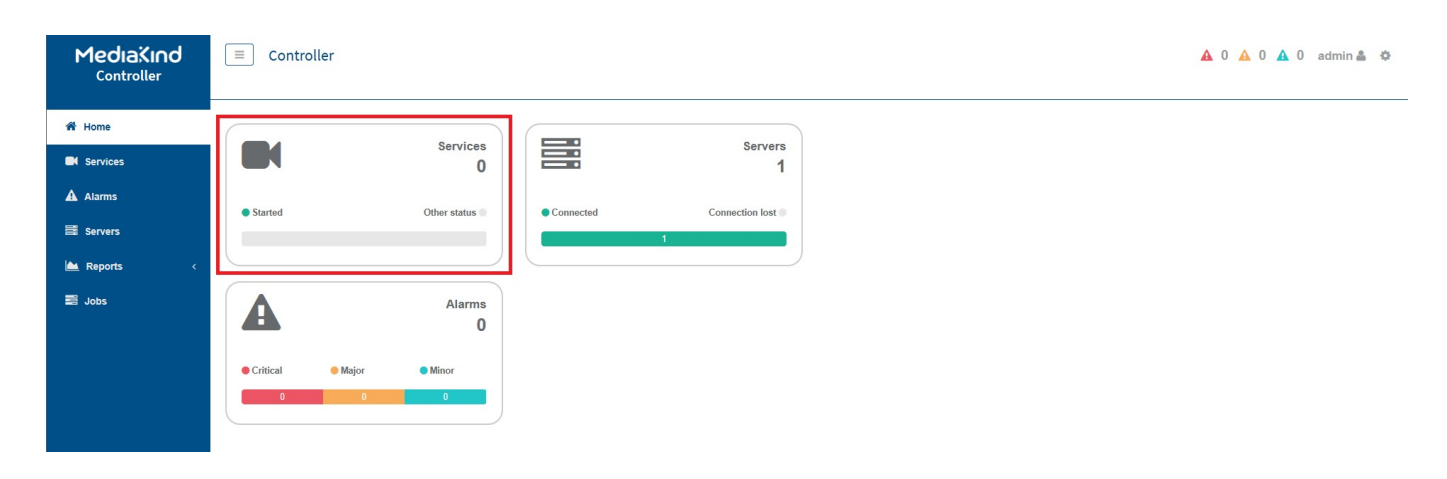

## Click the Services Panel.

The Service page will now be in view.

| MediaXind<br><sub>Controller</sub> | E Controller<br>Home / Services |                  |       |           |       |           |          |        | 0 admin å 🌣 |
|------------------------------------|---------------------------------|------------------|-------|-----------|-------|-----------|----------|--------|-------------|
| A Home                             | Add service -                   | port service     |       |           |       |           |          |        |             |
| Services                           | On-Demand Encoding              |                  |       |           |       |           |          |        |             |
| Alarms                             | Name 🕈                          | ProcessingType ≑ | Stats | Alarms \$ |       | Resources |          | Status | Actions     |
| a Servers a Servers                | Rows per page: 20 >             |                  |       |           | Split | Mandatory | Optional |        | « < 1 > »   |
| 📥 Reports 🧹 🤇                      |                                 |                  |       |           |       |           |          |        |             |
| 🚍 Jobs                             |                                 |                  |       |           |       |           |          |        |             |

Select 'Add Service' and then 'On-Demand Encoding'

The On-Demand Settings page will open.

 $creating\_a\_single\_mpg4\_output\ http://cameraangle.co.uk/doku.php?id=creating\_a\_single\_mpg4\_output\&rev=1588082857$ 

| MediaXind<br><sub>Controller</sub> | Controller Home / Services / Add | On-Demand Encodi        | ng                 |                 |               |           |                             | 🛕 0 🛕 0 🛕 0 admin 🚢 🌣           |
|------------------------------------|----------------------------------|-------------------------|--------------------|-----------------|---------------|-----------|-----------------------------|---------------------------------|
| A Home                             |                                  |                         |                    |                 |               |           |                             |                                 |
| Services                           | Name                             | Leave empty to us       | e automatic genera | ation           | ¢°            |           |                             |                                 |
| A Alarms                           | Input stream select              | ion Encoding            | Output             | Post processing |               |           |                             |                                 |
| Servers                            | input stream select              | Encount                 | Gutput             | Post processing |               |           |                             |                                 |
| 📥 Reports 🛛 <                      | Video                            | Name                    | Mandatory          | Closed caption  | Pre-filtering |           |                             | Actions                         |
| E laba                             |                                  | video_1                 |                    |                 |               |           |                             | 1                               |
| Jobs                               | Audio                            | Name                    | Mandatory          | Codec           | Languages     | PID Char  | nnel layout Target loudness | Actions                         |
|                                    |                                  | audio_1                 |                    | any             | any           | any an    | ny Off                      | e 11                            |
|                                    | Subtitle                         | Name                    | Mandatory          | Туре            |               |           |                             | Actions                         |
|                                    | No subtitle stream of            | urrently defined. You   | can create one.    |                 |               |           |                             |                                 |
|                                    | Metadata                         | Name                    | Mandatory          | Туре            |               |           |                             | Actions                         |
|                                    | No metadata stream               | n currently defined. Yo | u can create one.  |                 |               |           |                             |                                 |
|                                    |                                  |                         |                    |                 |               | Add audio | Add subtitle                | Add metadata                    |
|                                    |                                  |                         |                    |                 |               |           | Exi                         | Save and continue Save and exit |

Now edit the following settings:

Name: Put any name you like here, if you leave this empty a name will be generated for you. Input Stream Selection: Ensure you tick all components you require (Video and Audio as a minimum generally)

Now Select the 'Encoding Tab'

For this example we will only have a single video stream.

Click the 'Edit' icon (the Pen) next to the video component.

| MediaKind   | ■ Controller                |                                |                 |            |                 |              | 🔺 0 🔺 0 🔺 0 admin 🛎 🌣          |
|-------------|-----------------------------|--------------------------------|-----------------|------------|-----------------|--------------|--------------------------------|
| Controller  | Home / Services / Add On-   |                                |                 |            |                 |              |                                |
| 🖨 Home      |                             |                                |                 |            |                 |              |                                |
| Services    | Name Le                     | ave empty to use automatic ger | neration        | 00         |                 |              |                                |
| Alarms      |                             |                                |                 |            |                 |              |                                |
| 름 Servers   | Input stream selection      | Encoding Output                | Post processing |            |                 |              |                                |
| 📥 Reports 🗸 | Video                       | Name                           | Resolution      | Codec      | Bit rate (kbps) | Rate control | Actions                        |
| In John     |                             | video_enc_1                    | 1920x1080p      | H.264 high | 5000            | CBR          | × ±                            |
|             |                             |                                |                 |            |                 |              | Add logo                       |
|             | Audio                       | Name                           | Input           | Codec      | Bit rate (kbps) |              | Actions                        |
|             |                             | audio_enc_1                    | audio_1         | AAC        | 48              |              | e 🗈                            |
|             | Subtitle                    | Name                           | Input           | Codec      |                 |              | Actions                        |
|             | No subtitle input currently | y defined.                     |                 |            |                 |              |                                |
|             | Metadata                    | Name                           | Input           | Codec      |                 |              | Actions                        |
|             | No metadata input currer    | ntiy defined.                  |                 |            |                 |              |                                |
|             |                             |                                |                 | Add video  | Add audio       | Add subtitle | Add metadata                   |
|             |                             |                                |                 |            |                 |              |                                |
|             |                             |                                |                 |            |                 |              |                                |
|             |                             |                                |                 |            |                 | Exit S       | ave and continue Save and exit |

This will display the Encoding parameters.

| 3/4 |
|-----|
| J/4 |

| Rate control             | CBR          |   |     |         | ~ |   |
|--------------------------|--------------|---|-----|---------|---|---|
| Target bit rate          | kbps         |   |     |         |   |   |
| Resolution               | 720          | x | 576 | 720x576 | ~ |   |
| Coding mode              | $\sim$       |   |     |         |   |   |
| Codec                    | H.264 High   |   |     |         | ~ |   |
| Quality preset           | High quality |   |     |         | ~ |   |
| Stream conditioning      | None         |   |     |         | ~ |   |
| Subtitle burn-in         | None         |   |     |         | ~ |   |
| GOP settings             |              |   |     |         |   | ~ |
| Aspect ratio             |              |   |     |         |   | ~ |
| Stream metadata settings |              |   |     |         |   | ~ |

Set the parameters as you wish.

Note: The **Quality Preset** has three settings, and they are:

High Quality - Gives the best Picture quality.Fast - A trade of between Speed and Picture Quality.Ultra Fast - Gives the best Speed but compromised Picture Quality.

Click **Apply** to close this page.

You will be returned to the Encoding page, select the next tab along called **Output**.

Last update: 2023/03/09 22:35

 $creating\_a\_single\_mpg4\_output\ http://cameraangle.co.uk/doku.php?id=creating\_a\_single\_mpg4\_output\&rev=1588082857$ 

| MediaXind<br><sub>Controller</sub> | Controller                | -Demand Encoding               |                   |                             |                 |              | 🛕 0 🛕 0 🛕 0 admin 🛔 🌩           |
|------------------------------------|---------------------------|--------------------------------|-------------------|-----------------------------|-----------------|--------------|---------------------------------|
| 者 Home                             |                           |                                |                   |                             |                 |              |                                 |
| Services                           | Name Le                   | eave empty to use automatic ge | eneration         | Q <sub>0</sub> <sup>0</sup> |                 |              |                                 |
| Alarms                             |                           |                                |                   |                             |                 |              |                                 |
| Servers                            | Input stream selection    | Encoding Output                | t Post processing |                             |                 |              |                                 |
| 📥 Reports 🛛 <                      | Video                     | Name                           | Resolution        | Codec                       | Bit rate (kbps) | Rate control | Actions                         |
| I Jobs                             |                           | video_enc_1                    | 720x576i          | H.264 high                  | 5000            | CBR          | / <u>1</u>                      |
|                                    |                           |                                |                   |                             |                 |              | Add logo                        |
|                                    | Audio                     | Name                           | Input             | Codec                       | Bit rate (kbps) |              | Actions                         |
|                                    |                           | audio_enc_1                    | audio_1           | AAC                         | 48              |              | / D                             |
|                                    | Subtitle                  | Name                           | Input             | Codec                       |                 |              | Actions                         |
|                                    | No subtitle input current | lly defined.                   |                   |                             |                 |              |                                 |
|                                    | Metadata                  | Name                           | Input             | Codec                       |                 |              | Actions                         |
|                                    | No metadata input curre   | ently defined.                 |                   |                             |                 |              |                                 |
|                                    |                           |                                |                   | Add video                   | Add audio       | Add subtitle | Add metadata                    |
|                                    |                           |                                |                   |                             |                 | Exit         | Save and continue Save and exit |

From:

http://cameraangle.co.uk/ - WalkerWiki - wiki.alanwalker.uk

Permanent link:

 $http://cameraangle.co.uk/doku.php?id=creating\_a\_single\_mpg4\_output&rev=1588082857$ 

Last update: 2023/03/09 22:35

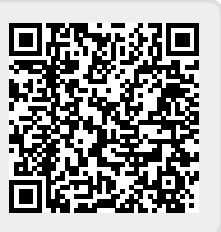